### ンバー招待までの手順

Ranabase の利用をご検討頂き、ありがとうございます。

本文書では、業務プロセスの可視化・改善活動を推進するチームを代表して、Ranabaseのオーナー(契約者)となっていただく方に対し、Ranabaseへのお申し込み手順、作業環境の登録、メンバーの招待と 権限付与までを行っていただくための手順をご説明します。

Ranabase を有償プランでご利用いただく際には、オーナーにメンバーの人数分を課金させていただく ことになりますので、その前提でオーナーをご選定頂きますようお願い致します。

<本文書で想定するオーナーの役割>

- 可視化したコンテンツ (業務フロー等) に関するアドミニストレーター
- メンバーのユーザー管理、権限管理
- 課金の代表者

<前提条件とご推奨>

- Windows PC または Mac で実施して下さい。スマホや iPad 等のモバイル端末では操作し難い 場面があります。
- ブラウザは Chrome, Edge, Firefox, Safari が使えます。Internet Explorer はサポートしておりません。
- メールを受信できる環境でお願いします。
- 他のメンバーを招待する際、各位のメールアドレスをコピー&ペーストしやすいように、リスト
   化しておくとスムーズに進みます。
- メンバー招待まで正味 15 分ほどの作業となります。

Ranabase 🌡

目次

1. Ranabase への申し込み (約5分)

2. キャンバスの準備(約5分)

3. メンバーの招待(約5分)

(ご参考) 招待されたメンバーの操作手順

- 4. メンバーへの権限付与(約5分)
- 5. サポート窓口のご紹介

Ranabase 🏖

## 1. Ranabase への申し込み

製品の Web サイト (https://lp.ranabase.com) にて「無料アカウントを作成」ボタンを押します

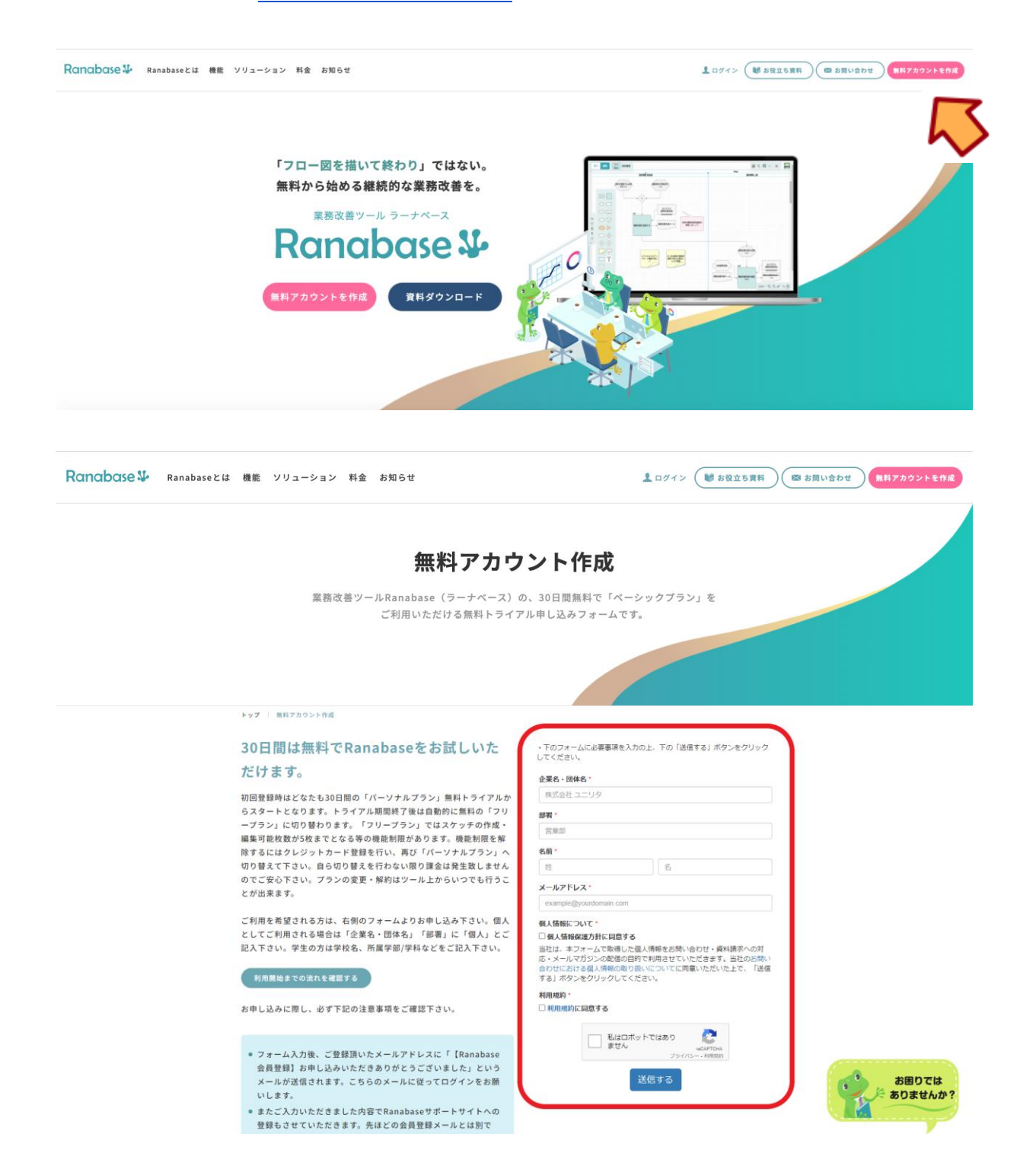

上記赤枠の部分を入力し「送信する」ボタンを押して下さい。

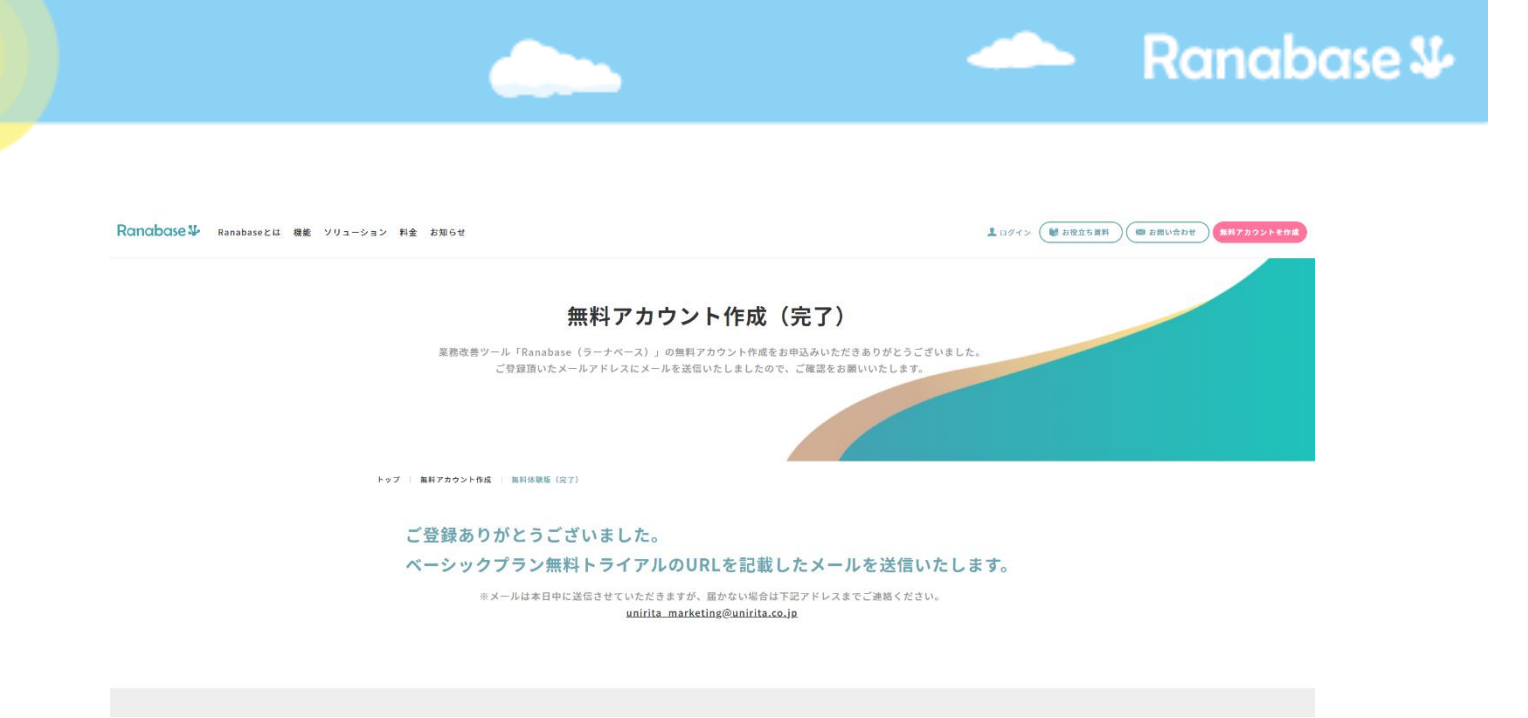

完了画面が表示され、ご登録いただいたメールアドレス宛に (no-reply@cloudgear.services) から「Ranabase ご利用開始のお知らせ」という表題の申込確認メールが送付されます。

| <送 | 付されるメールのサンプル>                       |                                                        |                                                                    |                                                                       |              |                           |     |
|----|-------------------------------------|--------------------------------------------------------|--------------------------------------------------------------------|-----------------------------------------------------------------------|--------------|---------------------------|-----|
|    | Ranabase ご利用開始のお知らせ 🐅 👳 🕬           |                                                        |                                                                    |                                                                       |              |                           | 80  |
|    | no-reply⊜cloudgear.services<br>⊺o ▼ |                                                        |                                                                    |                                                                       |              | 7月21日(金) 17:49 (6 日前) 🔥 👌 | ← : |
|    |                                     | Ranabase                                               | Ranabas<br>をご利用いただきま                                               | se<br>ぁりがとうございます。                                                     |              |                           |     |
|    |                                     | Ranabase のお申し込みがう<br>お申込み内容の詳細を以下の                     | 記了しました。<br>D通りお知らせいたします。                                           |                                                                       |              |                           |     |
|    |                                     |                                                        | サービスにログイ                                                           | ンする                                                                   |              |                           |     |
|    |                                     |                                                        | お申し込み                                                              | 内容                                                                    |              |                           |     |
|    |                                     | 契約サービス                                                 | Ranabase                                                           |                                                                       | トン           |                           |     |
|    |                                     | サービス提供者                                                | UNIRITA Inc.                                                       |                                                                       | $\mathbf{V}$ |                           |     |
|    |                                     | 契約ID                                                   |                                                                    |                                                                       |              |                           |     |
|    |                                     | 契約者名                                                   |                                                                    |                                                                       |              |                           |     |
|    |                                     | 契約者ユーザID                                               |                                                                    |                                                                       |              |                           |     |
|    |                                     | 試用期限-5                                                 | 2023/08/20 17:48:57                                                |                                                                       |              |                           |     |
|    |                                     | 契約プラン                                                  | プラン名                                                               | 価格・2 課金間隔                                                             |              |                           |     |
|    |                                     |                                                        | 基本プラン バーソナルカード                                                     | (決済) ¥1,200 毎月                                                        |              |                           |     |
|    |                                     | *1 クレジットカート<br>*2 1従量単位あたり<br>*5 試用期限満了日日<br>料プランへと移行さ | ※決済をご利用の場合、請求元の名称の価格となります<br>たに有効なお支払いカードの設定を<br>れます。既にお支払いカードを設定) | は「ST*UNIRITAInc.」となります。<br>行った場合、試用期間満了後に自動的に考<br>責みで、有料プランへの移行を行わない場 |              |                           |     |

メール中の「サービスにログインする」というリンクを押して下さい。

| Ranabaseをご利用いただくにはCLOUDGEARアカウントを作成する必要がございます。                                                                                                    |
|----------------------------------------------------------------------------------------------------|
| Dr/r>      Nr2n-Forfice     Nr2n-Forfice     Printer     Printer <t< th=""></t<> |

ログイン画面になりますので下記のユーザーID と初期パスワードを入力して「ログイン」ボタンを押し て下さい。

| ユーザーID  | ご登録頂いたメールアドレス |
|---------|---------------|
| 初期パスワード | ranabasetrial |

| ← → C ☆ (@ accounts.cloudgear.services]password-reset CLOUDGEAR                  | ⊶ ☆ 0 18 <b>≯ ⊜</b> :<br><mark>カエル三郎</mark> |
|----------------------------------------------------------------------------------|---------------------------------------------|
| パスワードの再設定                                                                        |                                             |
| でログイン中です。<br>っではない場合、こちらよりログアウトを行ってください。                                         |                                             |
| 現在のパスワード                                                                         |                                             |
| 新しいパスワード                                                                         |                                             |
| ・・・・・・・・<br>バスワードを命-32文字で入力してください。<br>(バスワードに設定できる文字列は、半角異数および #5%&i+*_? となります。) |                                             |
| 新しいパスワード (確認用)                                                                   |                                             |
| バスワードの周旋定                                                                        |                                             |
|                                                                                  |                                             |

パスワードの変更画面となりますので、ご登録頂いたユーザーID (メールアドレス)に間違いがないこと をご確認の上、改めて初期パスワードとご自身の新しいパスワードを 2 回入力し、「パスワードの再設 定」ボタンを押して下さい。

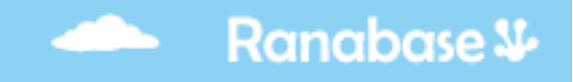

| ᅒᄑ | Ranabase 🎶             |                    |     |           |                |             |       | 🔣 🕜 カエル 太日  | ß 🙀    |
|----|------------------------|--------------------|-----|-----------|----------------|-------------|-------|-------------|--------|
| G  | カエルさんのDef… 🚥 <         | マイキャンパス ・・・        |     |           |                |             | (     | 十 スケッチ新規作成  | τ (    |
|    | 🅐 バレット                 | ▼ キャンパス概要          |     |           |                |             |       |             |        |
|    | キャンバス 日 技 T<br>マイキャンバス | ▼ スケッチ―覧<br>返5件数:0 |     |           |                |             |       |             | 10 -   |
|    |                        |                    | ⇒種別 | 🔷 スケッチタイプ | <i>⇒</i> ステータス | <b>令作成日</b> | ② 更新日 | <b>ネスター</b> |        |
|    |                        | スケッチがありません         |     |           |                |             |       |             |        |
|    |                        |                    |     |           |                |             |       |             |        |
|    |                        |                    |     |           |                |             |       |             |        |
|    |                        |                    |     |           |                |             |       |             |        |
|    |                        |                    |     |           |                |             |       |             |        |
|    |                        |                    |     |           |                |             |       |             |        |
|    |                        |                    |     |           |                |             |       |             |        |
|    |                        |                    |     |           |                |             |       |             |        |
|    |                        |                    |     |           |                |             |       |             |        |
|    |                        |                    |     |           |                |             |       |             |        |
|    |                        |                    |     |           |                |             |       |             |        |
|    |                        |                    |     |           |                |             |       |             |        |
|    |                        |                    |     |           |                |             |       |             |        |
|    |                        |                    |     |           |                |             |       |             |        |
|    |                        |                    |     |           |                |             |       |             |        |
|    |                        |                    |     |           |                |             |       | 全0件中0~      | ~ 0 表示 |
| こ  |                        |                    |     |           |                |             |       |             |        |

こちらが Ranabase の初期画面となります。

# 2. キャンバスの準備

| ヵェ | Ranabase 🍄              |                     |     |           |                |       | <b>•</b> • • | 🍞 カエル 太郎 🎇   |
|----|-------------------------|---------------------|-----|-----------|----------------|-------|--------------|--------------|
| G  | カエルさんのア… 🔐 <            | マイキャンバス ・・・         |     |           |                |       | + スケ         | ッチ新規作成 🏾 🍸   |
|    | 🍘 パレット                  | ▼ キャンバス概要           |     |           |                |       |              |              |
|    | キャンパス + 12 T<br>マイキャンパス | ▼ スケッチ一覧<br>該当件数: 0 |     |           |                |       |              | 10 -         |
|    |                         | 🗆 🔷 スケッチ名           | ◆種別 | 🔷 スケッチタイプ | <i>⇒</i> ステータス | 🔷 作成日 | 🔷 更新日        | <i>⇒</i> スター |
|    |                         | スケッチがありません          |     |           |                |       |              |              |
|    |                         |                     |     |           |                |       |              |              |
|    |                         |                     |     |           |                |       |              |              |
|    |                         |                     |     |           |                |       |              |              |
|    |                         |                     |     |           |                |       |              |              |
|    |                         |                     |     |           |                |       |              |              |
|    |                         |                     |     |           |                |       |              |              |
|    |                         |                     |     |           |                |       |              | 全0件中0~0表示    |

ホーム画面の左側、サイドバーにキャンバスの一覧が表示されます。キャンバスとは、今後作成する業務フローなどのコンテンツを格納するフォルダのような位置付けになります。

| ヵェ | Ranabase 🏎    |                                            |      |           |         |       | <b>•• •• •</b> | 🕈 カエル 太郎 🎇   |
|----|---------------|--------------------------------------------|------|-----------|---------|-------|----------------|--------------|
| G  | カエルさんのア… 🔐 <  | マイキャンバス                                    |      |           |         |       | + スケ           | ッチ新規作成 💙     |
|    | 🍘 パレット        | ▼キャンバス概要                                   |      |           |         |       |                |              |
|    | 🖌 キャンバス 🕕 🎼 🍸 | ▼フケッチー覧                                    |      |           |         |       |                |              |
|    | マイキャンバス       | <ul> <li>スワッテー見</li> <li>該当件数:0</li> </ul> |      |           |         |       |                | 10 -         |
|    |               | 🗆 🔷 スケッチ名                                  | ⇒ 種別 | 🔷 スケッチタイプ | 🔷 ステータス | 🔷 作成日 | 🔷 更新日          | <i>⇒</i> スター |
|    |               | スケッチがありません                                 |      |           |         |       |                |              |
|    |               |                                            |      |           |         |       |                |              |
|    |               |                                            |      |           |         |       |                |              |
|    |               |                                            |      |           |         |       |                |              |
|    |               |                                            |      |           |         |       |                |              |
|    |               |                                            |      |           |         |       |                |              |
|    |               |                                            |      |           |         |       |                |              |
|    |               |                                            |      |           |         |       |                | 全0件中0~0表示    |

初回ログイン時には「マイキャンバス」というキャンバスがデフォルトで作成されていますが、ここで は新しくキャンバスを作成していきます。キャンバスの「+」アイコンをクリックしてください。新規 作成ポップアップが表示されます。

| ヵェ | Ranabase 🍄   | 🙃 🛋                                 | 🕜 カエル 太郎 🎆   |
|----|--------------|-------------------------------------|--------------|
| G  | カエルさんのア… 💀 🄇 |                                     | ケッチ新規作成 💙    |
|    | * RUYH       | キャンバス新規作成                           |              |
|    | マイキャンパス      | <b>キャンバス名 必須</b><br>キャンバス名を入力してください | 10 👻         |
|    |              | 3 <b>○</b> 更新日<br>タグ                | <i>⇒</i> スター |
|    |              | 人力してエンターを押す 横要                      |              |
|    |              | 概要を入力してください                         |              |
|    |              | (h)                                 |              |
|    |              | キャンセル 作成                            |              |
|    |              |                                     |              |
|    |              |                                     | 全0件中0~0表示    |

キャンバス名にはプロジェクト名や組織名をつけることが一般的ですが、これから招待するメンバーと ともに、<mark>まずは Ranabase を試してみようとする場合には、「練習」や「トライアル」などの仮の名称</mark> <mark>を付けておきましょう。</mark>招待したメンバーも同様に、スケッチ作成の練習などを行う場となります。

| ヵェ | Ranabase 🏖                                                      |                                                                                                    | 🕠 😀 🕜 カエル太郎 🌺 |
|----|-----------------------------------------------------------------|----------------------------------------------------------------------------------------------------|---------------|
| G  | カエルさんのア… 💀 🄇                                                    |                                                                                                    |               |
| 6  | <ul> <li>アルット</li> <li>オヤンバス ・ 12 T</li> <li>マイキャンバス</li> </ul> | キャンバス新規作成       ×         キャンバス名 (25)       00 プロジェクト         タグ          入力してエンターを押す          概要を入力してください          作成 |               |
|    |                                                                 |                                                                                                    | 全0件中0~0表示     |

作成ボタンを押してください。入力した名前のキャンバスが新規作成され、キャンバスメニューが表示 されます。 続いて、今登録したキャンバスの中にスケッチを作成する方法をガイドします。スケッチとは業務フロ ーやデータモデル等を描く図面のことを指します。

| ヵェ | Ranabase ¥         |                     |     |           |         |       | <b>^</b> = 0 | 🖡 カエル 太郎 🎇   |
|----|--------------------|---------------------|-----|-----------|---------|-------|--------------|--------------|
| G  | カエルさんのア… 💀 <       | <u>○○プロジェクト</u> ••• |     |           |         |       | + スケッ        | ッチ新規作成 🍸     |
|    | 🏶 パレット             | ▼ キャンバス概要           |     |           |         |       |              |              |
|    | キャンバス + 岐 ママイキャンパス | ▼ スケッチ一覧<br>該当件数:0  |     |           |         |       |              | 10 -         |
|    | OODIDIDE           | 🗌 🔷 スケッチ名           | ◆種別 | 🔷 スケッチタイプ | 🔷 ステータス | 🔷 作成日 | 🔷 更新日        | <i>⇒</i> スター |
|    |                    | スケッチがありません          |     |           |         |       |              |              |
|    |                    |                     |     |           |         |       |              |              |
|    |                    |                     |     |           |         |       |              |              |
|    |                    |                     |     |           |         |       |              |              |
|    |                    |                     |     |           |         |       |              |              |
|    |                    |                     |     |           |         |       |              |              |
|    |                    |                     |     |           |         |       |              |              |
|    |                    |                     |     |           |         |       |              | 全0件中0~0表示    |

キャンバスメニューで、作成したキャンバスが展開されていることを確認します。異なるキャンバスが 開いている場合は、キャンバス一覧から使用するキャンバスを選択してください。「+スケッチ新規作 成」ボタンをクリックすると、ポップアップが表示されます。

| ヵェ | Ranabase 🏎               |                            | 🕜 😀 🕜 カエル太郎 🌺 |
|----|--------------------------|----------------------------|---------------|
| G  | カエルさんのア… 🔐 🔇             | 00 <b>7</b> ¤¥12F ····     | + スケッチ新規作成 🍸  |
|    | 🍘 パレット                   | ▼キャンパス概要                   |               |
|    | ・ キャンバス 🕂 は T<br>マイキャンバス | スケッチ新規作成 ×                 | 10            |
|    | 00プロジェクト                 | スケッチ名 (1831)               |               |
|    |                          | テスト                        | ●更新日 ●スター     |
|    |                          | 種別 (必須) スケッチタイプ (必須) ステータス |               |
|    |                          | AS-IS × 業務L3 × ステータスを選択 ×  |               |
|    |                          | キャンセル 作成                   |               |
|    |                          |                            | 全0件中0~0表示     |

スケッチの名称を入力し、種別とスケッチタイプを選択します。このスケッチは練習用途ですので、 「テスト」など任意の名称を付けて下さい。後で削除可能です。種別は「AS-IS」、スケッチタイプは 「業務L3」を選択して、「作成」ボタンを押してください。

| 表示 編集 業務L3 AS-IS 00プロジェクト/テスト | 🖻 🤇 🗏 🌣 🖶 🗒 🌐 🗆 🔶 @ X 🌞 |
|-------------------------------|-------------------------|
|                               | Pool                    |
| Lane 1                        | Lane 2                  |
| Lane 1                        | Lane 2 Lane 3           |
|                               |                         |
|                               |                         |
|                               |                         |
|                               |                         |
|                               |                         |
| 01                            |                         |
|                               |                         |
| #                             |                         |
| R                             |                         |
| 0                             |                         |
|                               |                         |
|                               |                         |
|                               |                         |
|                               |                         |
|                               |                         |
|                               |                         |
|                               | 100% - 🔍 🔍 👘 🐄 🛅        |

別タブで業務フロー作成画面が開きます。

## 3. メンバーの招待

次にホーム画面の右上のメンバーアイコンを選択して下さい。

ここで、業務の可視化や改善検討を進める他のメンバーを招待します。

| ヵェ | Ranabase 🍄       |                    |       |           |       |            | n 🖂 Ø      | カエル 太郎 🎇      |
|----|------------------|--------------------|-------|-----------|-------|------------|------------|---------------|
| G  | カエルさんのア… 🔐 🔇     | 00 <b>プロジェクト</b>   |       |           |       |            | (+         | <b>て</b> 作成 て |
|    | 🏶 パレット           | ▼キャンバス概要           |       |           |       |            | 5          |               |
|    | 🖋 キャンバス 🕂 🎼 🍸    |                    |       |           |       |            |            |               |
|    | マイキャンバス          | ▼ スケッチ一覧<br>該当件数:1 |       |           |       |            |            | 10 👻          |
|    | ○○ <b>プロジェクト</b> | 💷 🔷 スケッチ名          | ◆種別   | 🔷 スケッチタイプ | ステータス | 🔷 作成日      | 🔷 更新日      | <i>⇒</i> スター  |
|    |                  |                    | AS-IS | 業務L3      |       | 2022/03/31 | 2022/03/31 | ☆ …           |
|    |                  |                    |       |           |       |            |            |               |
|    |                  |                    |       |           |       |            |            |               |
|    |                  |                    |       |           |       |            |            |               |
|    |                  |                    |       |           |       |            |            |               |
|    |                  |                    |       |           |       |            |            |               |
|    |                  |                    |       |           |       |            |            |               |
|    |                  |                    |       |           |       |            | 全1         | 件中1~1表示 1     |

| Ranabase 🌡 |           |             |        |              | A 🕰        | 🕜 カエル 太郎   | ß 🌞  |
|------------|-----------|-------------|--------|--------------|------------|------------|------|
| チームと権限     | + チーム新規作成 | メンバー        |        |              |            | メンバー招待     | T    |
|            |           | 該当件数: 1     |        |              |            |            | 10 👻 |
|            |           | 🔲 🔷 メールアドレス | 令名前    | <i>⇒</i> チーム | 🔷 前回アクセス   | 🔷 招待日      |      |
|            |           | .c          | カエル 太郎 |              | 2022/03/31 | 2022/03/31 |      |
|            |           |             |        |              |            |            |      |
|            |           |             |        |              |            |            |      |
|            |           |             |        |              |            |            |      |
|            |           |             |        |              |            |            |      |
|            |           |             |        |              |            |            |      |
|            |           |             |        |              |            |            |      |
|            |           |             |        |              |            | 全1件中1~1表示  | ž 1  |

メンバーページが開きますので、「メンバーを招待」というボタンを押して下さい。

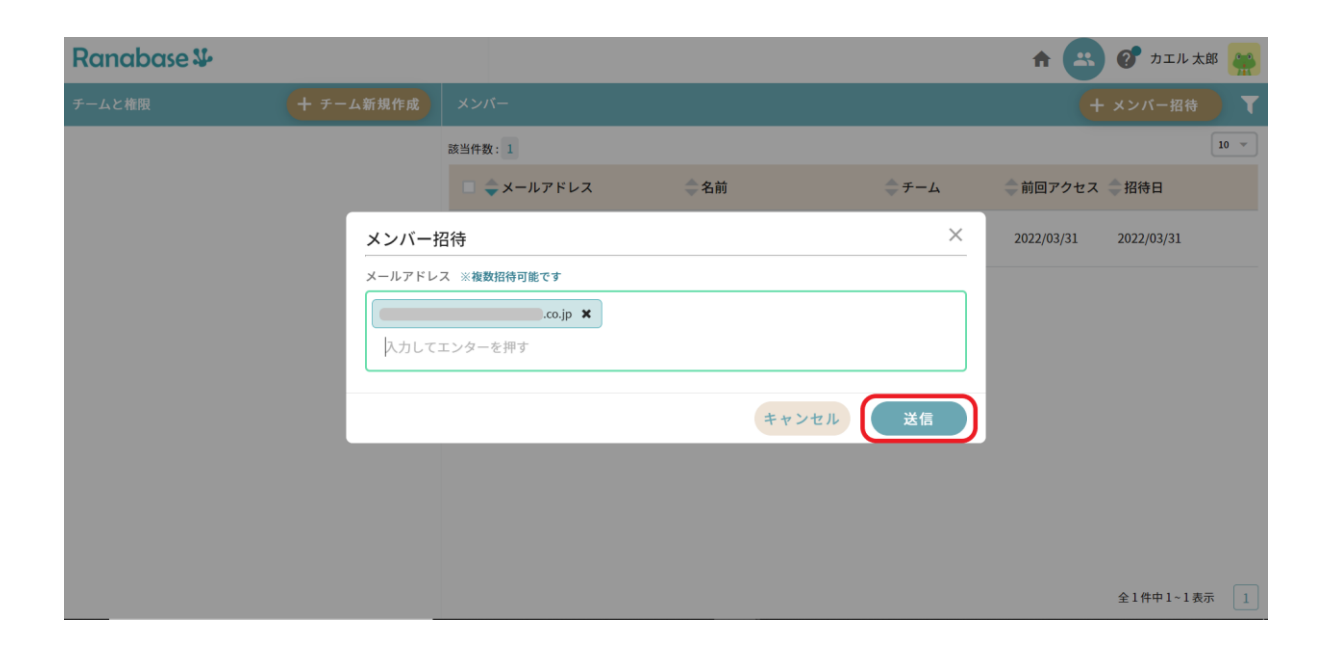

ポップアップ画面にて、招待したい方々のメールアドレスを入力します。入力1件毎にエンターキーを 押すことで確定されます。最後に「送信する」ボタンを押して下さい。 招待した方々には自動メールが送付され、Ranabaseへの申し込みが促されます。

Ranabase ¥

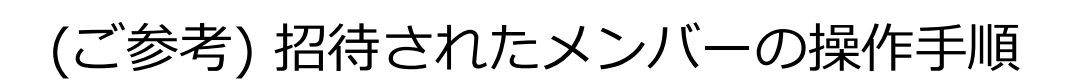

招待されたメンバーには(no-reply@cloudgear.services)から「Ranabase から招待されています」という件名で次のようなメールが送付されます。

| 寺メール サンプル>                          |                                                                                                    |                                                                                                    |                                                                         |                                                                                                    |
|-------------------------------------|----------------------------------------------------------------------------------------------------|----------------------------------------------------------------------------------------------------|-------------------------------------------------------------------------|----------------------------------------------------------------------------------------------------|
| Ranabase から招待されています                 | (元章) (元章) (元章) (元章) (元章) (元章) (元章) (元章)                                                                                                    | ×                                                                                                   | 0                                                                       | ß                                                                                                    |
| no-reply@cloudgear.services<br>To * | 2023/07/24 15:45 (3 日前)                                                                                                    | ☆                                                                                                   | ¢                                                                       | :                                                                                                    |
|                                     | Ranabase                                                                                                    |                                                                                                    |                                                                         |                                                                                                    |
|                                     | Ranabase から招待されています。                                                                                                    |                                                                                                    |                                                                         |                                                                                                    |
|                                     | さんから「Ranabase 」に招待されています。<br>サービスに参加する場合は、以下のボタンをクリックしてください。                                                                                               |                                                                                                    |                                                                         |                                                                                                    |
|                                     | サービスに参加する                                                                                                    |                                                                                                    |                                                                         |                                                                                                    |
|                                     | 上記リンクの有効規模は 2023/07/31 06:45:09 までです。                                                                                                    |                                                                                                    |                                                                         |                                                                                                    |
|                                     | Ranabaseは、アカウント管理にCloudGearを利用しています。 CloudGearは、Webアプリケーションの開発に必要となる<br>基本細胞を備えたサービス地向プラットフォームです。<br>CloudGearは株式会社ユニリタの登録器種です。 Copyright (C) UNIRITA, Inc |                                                                                                    |                                                                         |                                                                                                    |
| ſ                                   | 侍メール サンプル><br>Ranabase から招待されています<br>no-reply@cloudgear.services<br>™                                                                                      | 特メール サンプル> Ranabase から招待されています きき ききレイ * 2020074 1545 (3 日前) To To To To To To To To To To To To To | 特メール サンプル><br>Ranabase から招待されています 例 ● ● ● ● ● ● ● ● ● ● ● ● ● ● ● ● ● ● | は、 アカウンプルン<br>Ranabase から招待されています きき きましく * ●<br>no-repty@cloudgear.services<br>To * * 2020704 15:40 日 * * ●<br>To * * 2020704 15:40 日 * * * * * * * * * * * * * * * * * * |

招待された方はメール中の「サービスに参加する」というリンクを押して下さい。

| ← → C ☆ @ accounts.cloudgear.services/login | 🕶 🖈 🕕 🗟 🕏 🗄 |
|---------------------------------------------|-------------|
| CLOUDGEAR                                   |             |
|                                             |             |
| ログイン                                        |             |
| ユーザーID                                      |             |
|                                             |             |
| バスワード                                       |             |
|                                             |             |
| CloudGearアカウントをお持ちでない方<br>パスワードを忘れた方はこちら    |             |
| ログイン<br>ログイン状態を保存する                         |             |

このようなログイン画面が表示されます。<mark>Ranabase が初めての方は「CloudGear アカウントをお持ち</mark> <mark>でない方」というリンク</mark>を押して下さい。

(既に他のプロジェクト等で Ranabase に申し込み済の方は、ユーザー、パスワードを入力すれば招待 者のアトリエにすぐに参加できます。)

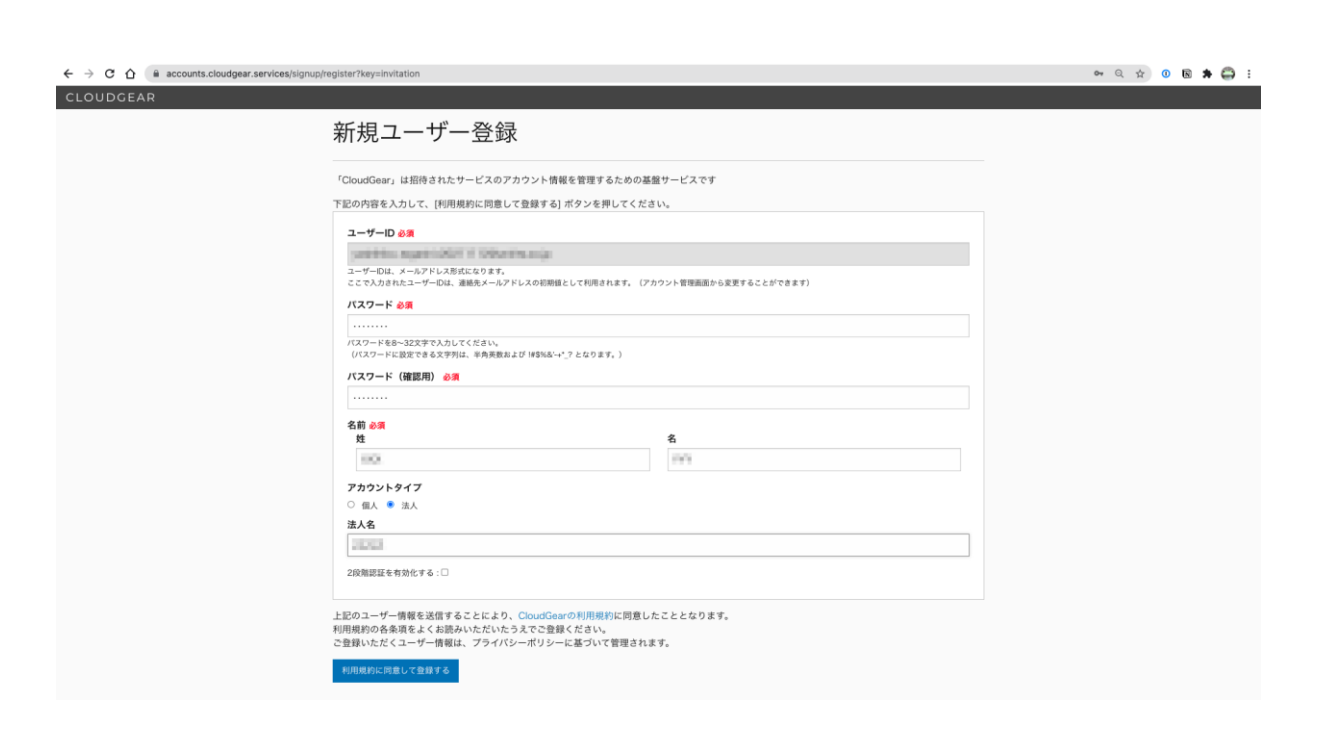

ユーザーID に<mark>ご自身のメールアドレスが設定されている</mark>ことを確認の上、ご自身で決めるパスワード、 ご氏名、法人名を入力し、「利用規約に同意して登録する」ボタンを押して下さい。

| CLOUDGEAR | an fast sau vool kuumin kinoo humumin "vika ooma vaan saadan oo oo oo oo oo oo oo oo oo oo oo oo oo                                                                                            |  |
|-----------|----------------------------------------------------------------------------------------------------|--|
|           | サービスへの参加                                                                                                    |  |
|           | 「 ■■■ 〒〒・」でログイン中です。                                                                                                    |  |
|           | このサービスへの招待は、「<br>お心当たりのない方は、ごちらからログアウトすることができます。                                                                                                    |  |
|           | サービス名<br>Ranabase                                                                                                    |  |
|           | <b>サービスの説明</b><br>Ranabase(ラーナペース)は業務プロセスを可拠化し業務改善サイクルを回すためのプラットフォームです。<br>チームメンバーと共に業務プロセスを可拠化し、現状や将来像に対する気づき、課題、施策を共有し、試行錯誤で得られた改善ノウハウを共有しましょ                                                |  |
|           | う。<br>初回お申し込み時はデフォルトでペーシックプランとなり、30日間の無償トライアル期間が付きます。<br>トライアル終了日までに「ペーシックプランの継続」または「ライトプラン(無償)への変更」をご検討下さい。ご解約はいつでも可能です。<br>お支払力法はクレジットカード(VISA, Mastercard, AmericanExpress)のみとなりますのでご了承下さい。 |  |
|           | 招待者<br>为于于上述                                                                                                    |  |
|           | Ranabaseの利用規約に同意する。<br>参加しない                                                                                                    |  |

サービス (Ranabase) への参加を確認する最終画面です。

「Ranabase の利用規約に同意する」チェックボックスにチェックを入れて、「参加する」ボタンを押して下さい。

Ranabase 🌡

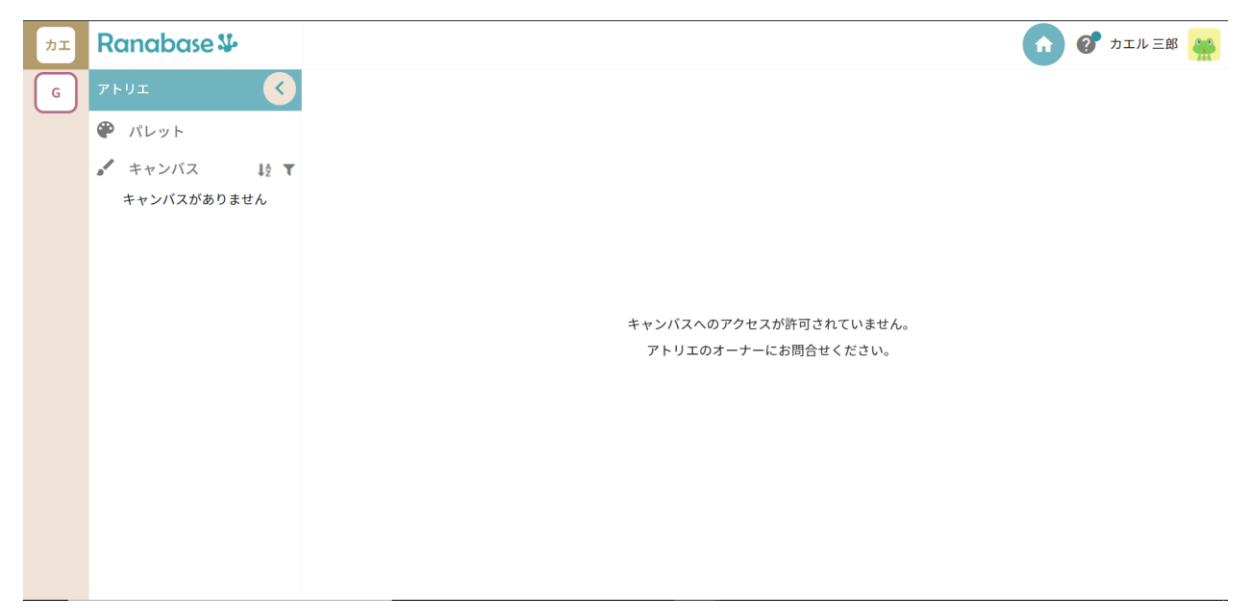

これでお申し込み~ログイン完了です。

こちらが Ranabase の初期画面となります。

| ヵェ | Ranabase ¥       |      |                      |       |                 |       |            | <u>î</u> 0 | カエル 三郎 🄗      |
|----|------------------|------|----------------------|-------|-----------------|-------|------------|------------|---------------|
| G  | アトリエ             | <    | 00 <b>プロジェクト ・・・</b> |       |                 |       |            | + スケッ      | チ新規作成 💙       |
|    | 🍘 パレット           |      | ****                 |       |                 |       |            |            |               |
|    | * キャンバス          | ↓å ▼ |                      |       |                 |       |            |            |               |
|    | 〇〇 <b>プロジェクト</b> |      | 該当件数:                |       |                 |       |            |            | 10 -          |
|    |                  |      | 🔲 🔷 スケッチ名            | ⇒種別   | <i></i> スケッチタイプ | ステータス | 🔷 作成日      | 🔷 更新日      | <i></i> ⇒ スター |
|    |                  |      |                      | AS-IS | 業務L3            |       | 2022/03/31 | 2022/03/31 | ф <b>…</b>    |
|    |                  |      |                      |       |                 |       |            |            |               |
|    |                  |      |                      |       |                 |       |            |            |               |
|    |                  |      |                      |       |                 |       |            |            |               |
|    |                  |      |                      |       |                 |       |            |            |               |
|    |                  |      |                      |       |                 |       |            |            |               |
|    |                  |      |                      |       |                 |       |            |            |               |
|    |                  |      |                      |       |                 |       |            | 全1         | 件中1~1表示 1     |

この段階で招待したオーナー側で編集・閲覧権限の設定が済んでいる場合は、招待者アトリエ内のキャンバスが開かれます。権限が未設定の場合は、コンテンツを見ることができませんので招待者に伝え、 権限設定をお待ち下さい。

Ranabase 🍤

## 4. メンバーへの権限設定

各メンバーに権限を付与するため、「チーム」を作成してメンバーをグループ化します。 (この段階では、各メンバーは Ranabase にログインはできますが、キャンバスの中身を見ることがで きない状態です。)

| Ranabase 🏎 |           |       |           |    |        |              | A        | -   | 🕐 カエル 太郎   | β 🏩  |
|------------|-----------|-------|-----------|----|--------|--------------|----------|-----|------------|------|
| チームと権限     | + チーム新規作成 | メンバ・  | -         |    |        |              |          | +   | メンバー招待     | τ (  |
|            |           | 該当件数: | 3         |    |        |              |          |     |            | 10 👻 |
|            |           | □ \$  | メールアドレス   |    | 令名前    | <i>⇒</i> チーム | ⇒前回ア:    | クセス | 招待日        |      |
|            |           |       | o.jp      | .c | カエル 三郎 |              | 2022/03/ | /31 | 2022/03/31 |      |
|            |           |       | o.jp オーナー | .c | カエル 太郎 |              | 2022/03/ | /31 | 2022/03/31 |      |
|            |           |       | co.jp     |    | カエル 次郎 |              | 2022/03/ | /31 | 2022/03/31 |      |
|            |           |       |           |    |        |              |          |     |            |      |
|            |           |       |           |    |        |              |          |     |            |      |
|            |           |       |           |    |        |              |          |     |            |      |
|            |           |       |           |    |        |              |          |     |            |      |
|            |           |       |           |    |        |              |          |     | 全3件中1~3表示  | : 1  |

### 「チーム新規作成」ボタンを押して下さい。

| Ranabase 🏎 |                                       |                   |   | A 🖴        | の カエル太     | 88 🙀     |
|------------|---------------------------------------|-------------------|---|------------|------------|----------|
|            |                                       |                   |   |            |            | T        |
|            |                                       | 該当件数: 3           |   |            |            | 10 -     |
|            | チーム新規                                 | ?作成 2             | < | 前回アクセス     | ● 招待日      |          |
|            | チーム名 🐼                                |                   |   | 2022/03/31 | 2022/03/31 |          |
|            | メンバー割当                                | エット編来メンハー<br>(29) |   | 2022/03/31 | 2022/03/31 |          |
|            | メンバー名                                 | を選択してください         |   | 2022/03/31 | 2022/03/31 |          |
|            | <ul><li>✓ カエル</li><li>□ カエル</li></ul> | 三郎                | I |            |            |          |
|            |                                       | キャンセル 作成          |   |            |            |          |
|            |                                       |                   |   |            |            |          |
|            |                                       |                   |   |            | 全3件中1~3表;  | <u>7</u> |

今後作成する業務フロー等のコンテンツに対して、チーム毎に「編集者権限」または「閲覧者権限」を 付与します。 とりあえず、みんなで作成していこうという場合は「OOプロジェクト 編集メンバー」などの名称を与 えて下さい。

下段のプルダウンリストを開くと、招待したメンバーの一覧が表示されますので、該当者のチェックボ ックスにチェックを入れて「作成」ボタンを押して下さい。

| Ranabase 🍄            |                     |       |     |            |               |              | <b>†</b>   | ⑦ カエル 太    | 邮 🙀        |
|-----------------------|---------------------|-------|-----|------------|---------------|--------------|------------|------------|------------|
| チームと権限                | ( <b>+</b> <i>∓</i> | ム新規作成 | دىر | <b>バ</b> ー |               |              | •          | - メンバー招待   | T          |
|                       |                     |       | 該当件 | 数:3        |               |              |            |            | 10 -       |
|                       | //-                 |       |     | 🔷 メールアドレス  | <b>令</b> 名前   | <i>⇒</i> チーム | 🔷 前回アクセス   | 🔷 招待日      |            |
| ▼アトリエ                 | 閲覧                  | 補果    |     | o.jp       | .c カエル 三郎     | 0            | 2022/03/31 | 2022/03/31 |            |
| 全てのキャンバス<br>▼個別のキャンバス |                     |       |     | o.jp オーナー  | i.c<br>カエル 太郎 |              | 2022/03/31 | 2022/03/31 |            |
| マイキャンバス<br>○○プロジェクト   |                     |       |     | co.jp      | . カエル 次郎      |              | 2022/03/31 | 2022/03/31 |            |
|                       |                     |       |     |            |               |              |            |            |            |
|                       |                     |       |     |            |               |              |            |            |            |
|                       |                     |       |     |            |               |              |            |            |            |
|                       |                     |       |     |            |               |              |            |            |            |
|                       |                     |       |     |            |               |              |            | 全3件中1~3表   | <b>7</b> 1 |

#### 画面左側にチームと権限の表示がされます。

| Ranabase 🌡                                                     |                |       |           |                    |                      | <b>†</b>      | 2 カエル太郎    | ß 🙀  |
|----------------------------------------------------------------|----------------|-------|-----------|--------------------|----------------------|---------------|------------|------|
| チームと権限                                                         | (+ <i>∓</i> -, | ム新規作成 | ×>バー      |                    |                      | 6             | - メンバー招待   | τ (  |
| ○ ○○プロジェクト編集メン                                                 | ンバー            |       | 該当件数: 3   | ▲ <i>4</i>         | <b>▲</b> <i>x</i> _1 | ★ # 및 코 4 + 3 | ▲切往口       | 10 👻 |
|                                                                | 閲覧             | 編集    |           | - 11 mini-c カエル 三郎 |                      | 2022/03/31    | 2022/03/31 |      |
| <ul> <li>▼アトリエ</li> <li>全てのキャンバス</li> <li>▼個別のキャンバス</li> </ul> |                |       | 。.jp オーナー | .c<br>カエル 太郎       |                      | 2022/03/31    | 2022/03/31 |      |
| マイキャンバス<br>〇〇プロジェクト                                            |                |       | co.jp     | ・<br>カエル 次郎        |                      | 2022/03/31    | 2022/03/31 |      |
|                                                                |                |       |           |                    |                      |               |            |      |
|                                                                |                |       |           |                    |                      |               |            |      |
|                                                                |                |       |           |                    |                      |               |            |      |
|                                                                |                |       |           |                    |                      |               | 全3件中1~3表示  | 1    |

キャンバスごとに閲覧、編集権限の設定が可能です。与えたい権限(ここでは編集権限)にチェックを入れてください。「チームの権限が正常に更新されました」と表示されます。

それぞれの権限の範囲は以下の通りです。

| 権限  | できること                                       | できないこと                       | 優先度 |
|-----|---------------------------------------------|------------------------------|-----|
| 閲覧者 | 当該キャンバスのすべての内容<br>を閲覧することができます              | スケッチやクリップの作成、変<br>更、削除はできません | 2   |
| 編集者 | 当該キャンバスにおいて、スケ<br>ッチやクリップの作成、変更、<br>削除ができます | キャンバス自体のコピーや削除<br>はできません     | 1   |

尚、同じメンバーを複数のチームに入れることが可能ですが、その場合は上記の優先度で上位の権限が 適用されます。

以上で、招待したメンバーへの権限付与は完了です。

Ranabase 🍄

## 5. サポート窓口のご紹介

今後の Ranabase のご利用・利活用にあたり、不具合・改善要望・ご質問などがある場合、Ranabase アプリケーション上の「お問い合わせ」窓口で受け付けさせて頂きます。 お問い合わせ入力方法は、以下のマニュアルをご覧ください。 https://lp.ranabase.com/support/online-m/inquiry.html

忌憚のないご意見・ご要望をお寄せいただけますと幸いです。 引き続き、宜しくお願い致します。

本文書は以上です